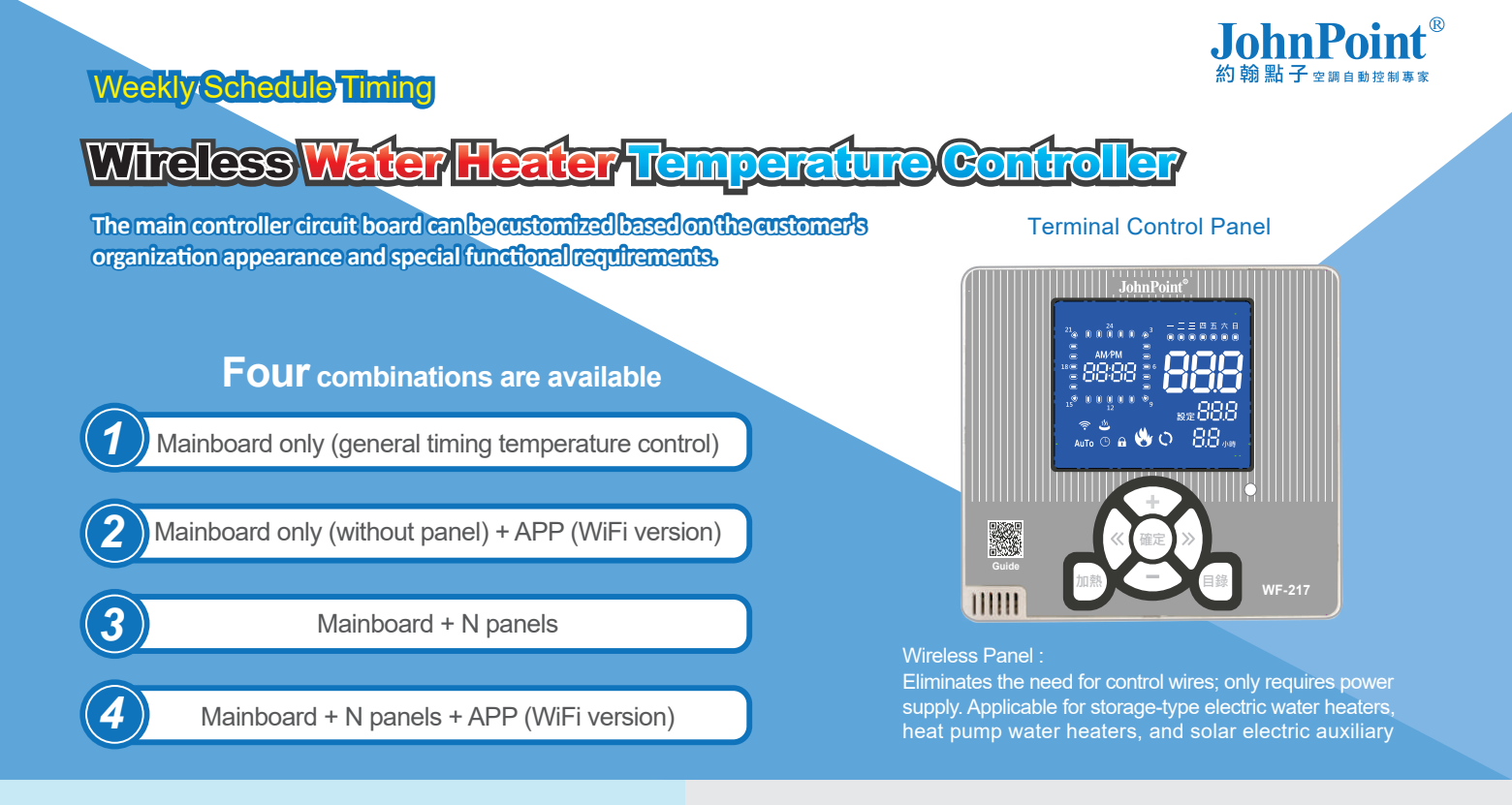

# **Button Functions**

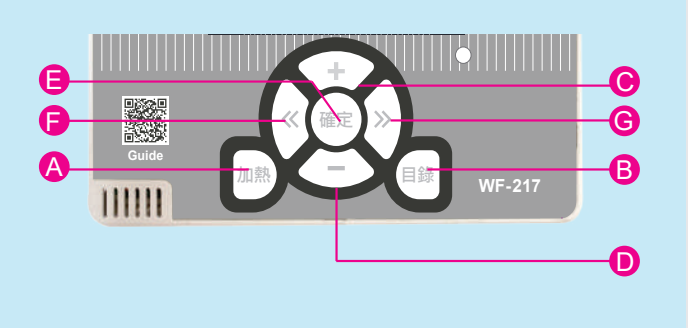

|                    | A | 加熱   | Heating        | Reheat button & Stop/Start button (long press for 6 seconds) |  |  |
|--------------------|---|------|----------------|--------------------------------------------------------------|--|--|
|                    | B | 目錄   | Menu           | Menu button > Temperature > Temperature Differential >       |  |  |
|                    |   |      |                | Temperature Calibration >Current Time>Operation Time> Lock   |  |  |
| <b>C</b> + I       |   |      | Increase Value |                                                              |  |  |
| <b>D</b> -         |   |      | Decrease Value |                                                              |  |  |
|                    | 8 | 中    | Center         | Confirm Complete and return to the working screen            |  |  |
| ● 左 Left Next Item |   | Left | Next Item      |                                                              |  |  |
|                    | G | 右    | Right          | Previous Item                                                |  |  |
| ANT                |   |      | <b></b>        | ANT Indicates good communication                             |  |  |
|                    |   |      | Г              | Locked symbol is lit                                         |  |  |

# **Parameter Setting Table**

|   | Parameter                           | Code    | Factory Value   | Setting Range                                                                    |
|---|-------------------------------------|---------|-----------------|----------------------------------------------------------------------------------|
| 1 | Temperature Setting                 | SEt     | <b>50</b> ℃     | <b>30~85</b> ℃                                                                   |
| 2 | Temperature<br>Differential Setting | td      | <b>2</b> °C     | <b>1~9</b> ℃                                                                     |
| 3 | Temperature Sensor<br>Calibration   | tc      | 0°C             | +-0~9℃                                                                           |
| 4 | Current Time Setting                | rt      | 24hours/7days   | 24hours/7days                                                                    |
| 5 | Operation Time<br>Setting           | At      | 24hours/7days   | 24hours/7days (current version<br>does not support daily individual<br>settings) |
| 6 | Single Heating Time                 | St      | 2Н              | 1~23H                                                                            |
| 7 | Panel Backlight                     | bL      | 60 (60 seconds) | 60(60 seconds)<br>丶(always on)                                                   |
| 8 | Locking Lon                         | Lon/LoF | Lon             |                                                                                  |

#### Main controller circuit board

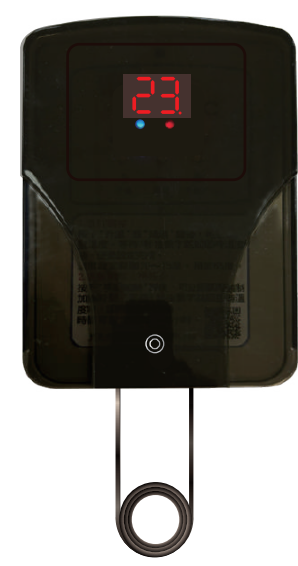

Current Time/Timing Heating Time/Heating Temperature

Set through the Menu button : Temperature > Temperature Differential > Temperature Calibration > Current Time > Operation Time > Single Heating Time > Lock >

#### **1. Setting Heating Temperature**

Press the Menu button. When the setting code SEt appears, it indicates entry into the heating temperature setting. When the SEt code disappears, you can set the heating temperature using the up and down buttons. Press the confirm button to exit. Note: If no button is pressed for more than 2 seconds, the code will disappear and enter the setting status.

### 2. Temperature Differential Setting

Continuously press the Menu button until the setting code td appears, indicating entry into temperature differential setting. When the td code disappears, it displays the previously set temperature differential value. Set the temperature differential value using the up and down buttons. Press the confirm button to exit. Note: If no button is pressed for more than 2 seconds, the code will disappear and enter the setting status.

#### **3. Temperature Calibration**

Continuously press the Menu button until the setting code tc appears, indicating entry into temperature calibration. When the tc code disappears, it displays the previously set temperature calibration value. Set the temperature calibration value using the up and down buttons. Press the confirm button to exit. Note: If no button is pressed for more than 2 seconds, the code will disappear and enter the setting status.

### 4. Current Time Setting

Continuously press the Menu button until the setting code rt appears, indicating entry into current time setting. The [Minute] will start blinking. Adjust the minutes using the up and down buttons. After confirming, press the left arrow button (S4) to move to the next [Hour] setting. The [Hour] will start blinking. Adjust the hour using the up and down buttons. After confirming, press the left arrow button (S4) to move to the next [Hour] setting. The [Hour] will start blinking. Adjust the hour using the up and down buttons. After confirming, press the left arrow button (S4) to move to the next [Day] setting. The Monday icon will start blinking. Use the left and right arrow buttons to select the day range (Monday to Sunday), and use the up arrow button to confirm the selected day. Press the confirm button to exit.

### **5. Operation Time Setting**

Continuously press the Menu button until the setting code at appears, indicating entry into operation time setting. Use the left and right arrow buttons to select the timing/date range (1~24 hours and Monday to Sunday), and use the up arrow button to confirm. The down arrow button clears the selected time points. Press the confirm button to exit.

### 6. Single Heating Time Setting

Continuously press the Menu button until the setting code St appears, indicating entry into single heating time setting. When the St code disappears, it displays the previously set single heating time value. Set the single heating time value using the up and down buttons. Press the confirm button to exit. Note: During the execution of the task on that day and hour, it will be displayed as flashing.

## **7.Single Forced Heating**

When the water heater is not heating, long press the heating button for 6 seconds to force heating to the set temperature (the heating icon will stay on). During heating, if you long press the heating button for 6 seconds again, it will force cancel the heating (the heating icon will go off). Note: To display the countdown remaining time, for example, if 4 hours are set, it will count down from 4 > 3 > 2 > ... to 0 (in hours). Temporarily stop heating (the tank icon will be lit) until released.

#### 8. Parameter Lock Function

Continuously press the Menu button until the setting code Lon or LoF appears, indicating entry into parameter lock function. Use the up and down buttons to switch between Lon/LoF. Press the confirm button to exit. Note: Once parameters are locked (Lon), modifications are not allowed; only viewing is possible. (Locking is only for that device itself)

# **Communication Signal**

Error Code Display

Mobile App Remote Monitoring Function When the communication quality is within acceptable range, the wireless icon will stay on; otherwise, it will stay off.

When the controller of the water heater encounters an issue, the display will show the following error codes:

If an error code appears, heating functionality will stop and abnormal notifications will be made until the issue is resolved:

- 1. Op : Temperature sensor circuit open or temperature below 0°C
- 2. SH : Temperature sensor short circuit or temperature above 100°C

Can be used on iOS and Android phones to remotely control temperature settings and operation periods (requires Wi-Fi signal at the site).

\* Note : Our company reserves the right to change specifications and functions without prior notice.

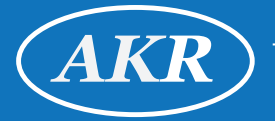

CANNEX TECHNOLOGY INC. Since1991 http://www.akr.

Copyright © 2024.03 Cannex Technology Inc. All rights reserved.

Since 1991Tel: +886-4-861Design and manufactureTel: +886-4-861/ Made in TaiwanSince 199151440 Taiwan51440 Taiwan

http://www.akr.com.tw Tel:+886-4-861-3883(Rep) Fax:+886-4882-8209 Add:No.182,Sec.2,Yuanlu Rd.,Sihu,Changhua, 51449,Taiwan